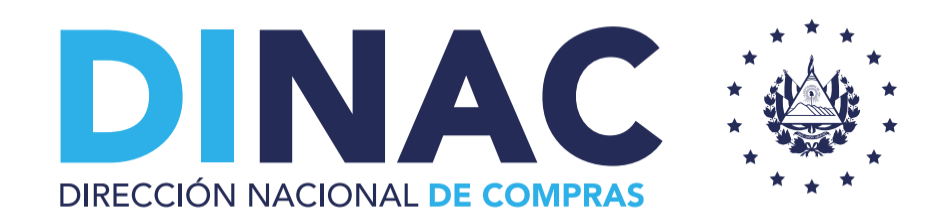

### SISTEMA COMPRASAL.

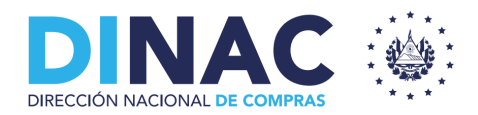

# ESTABAMOS MEJOR CON LA LACAP.

"El cambio no solamente es necesario en la vida, es la vida en sí misma." - Alvin Toffler

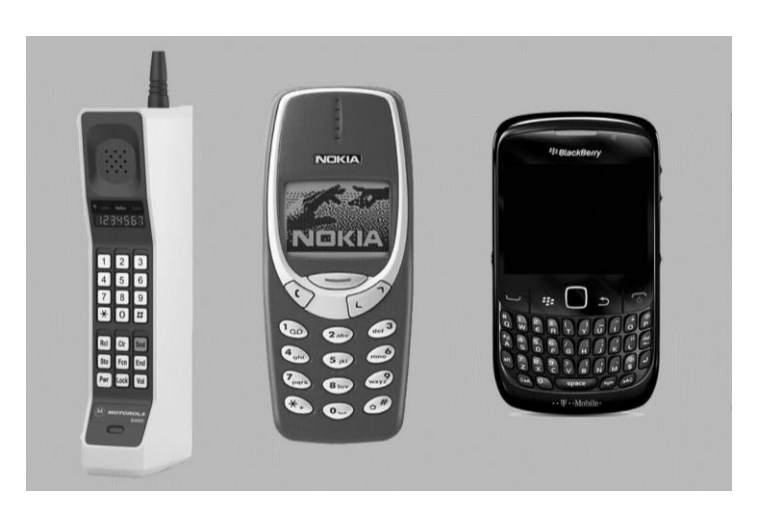

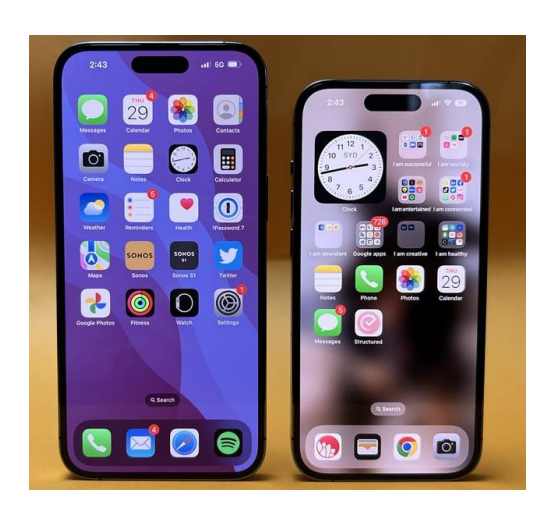

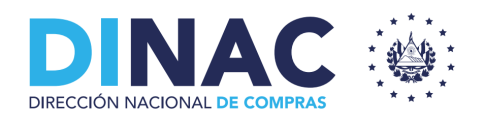

# **COMPRASAL.**

- I. Intervinientes principales.
- II. Registro Único de Proveedores del Estado (RUPES)
- III. Registro de Instituciones
- IV. Proceso de Compra.
- V. Sesión de preguntas (30 min)

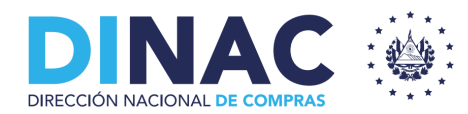

# I. INTERVINIENTES PRINCIPALES

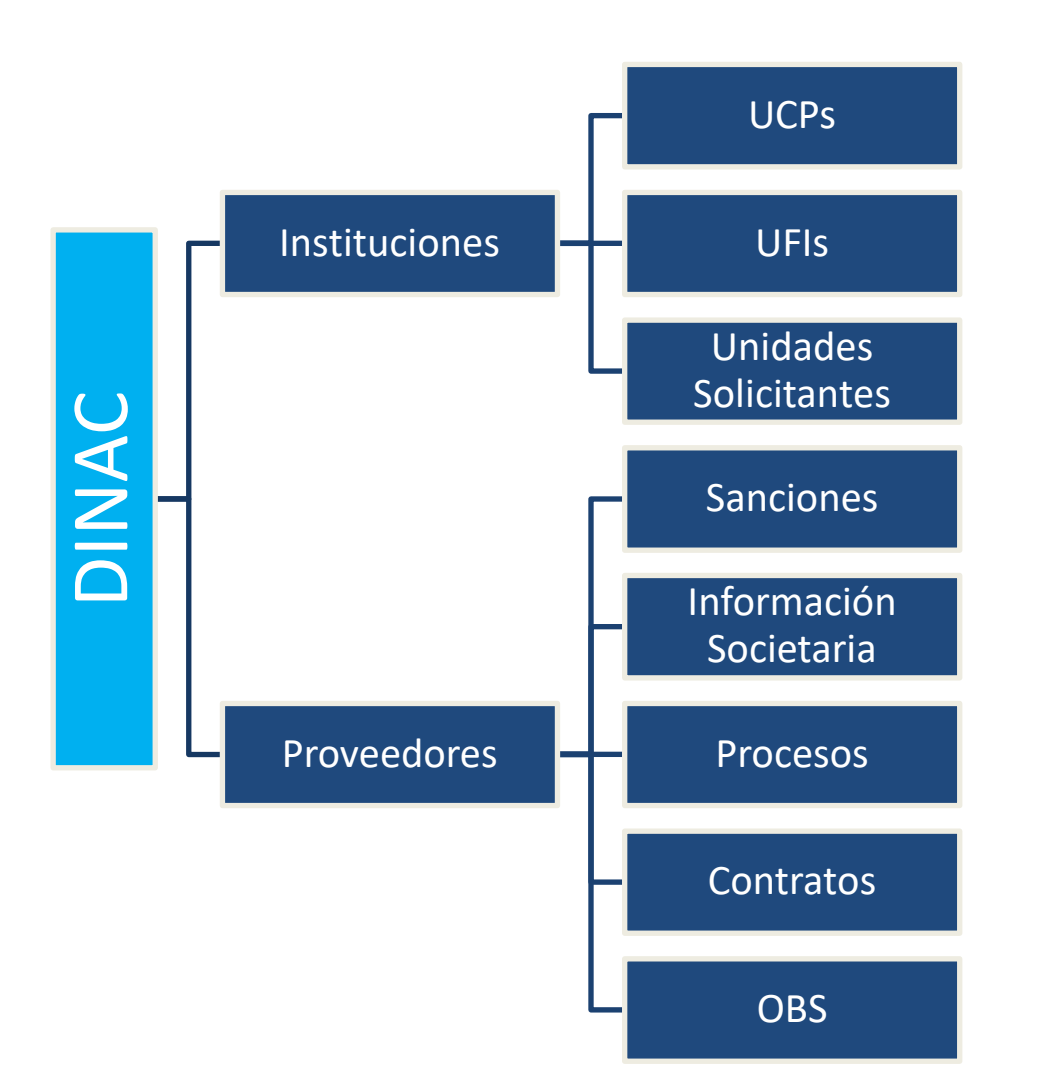

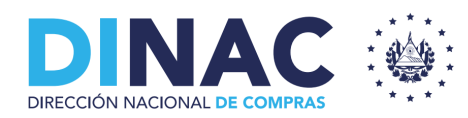

#### PROCESO

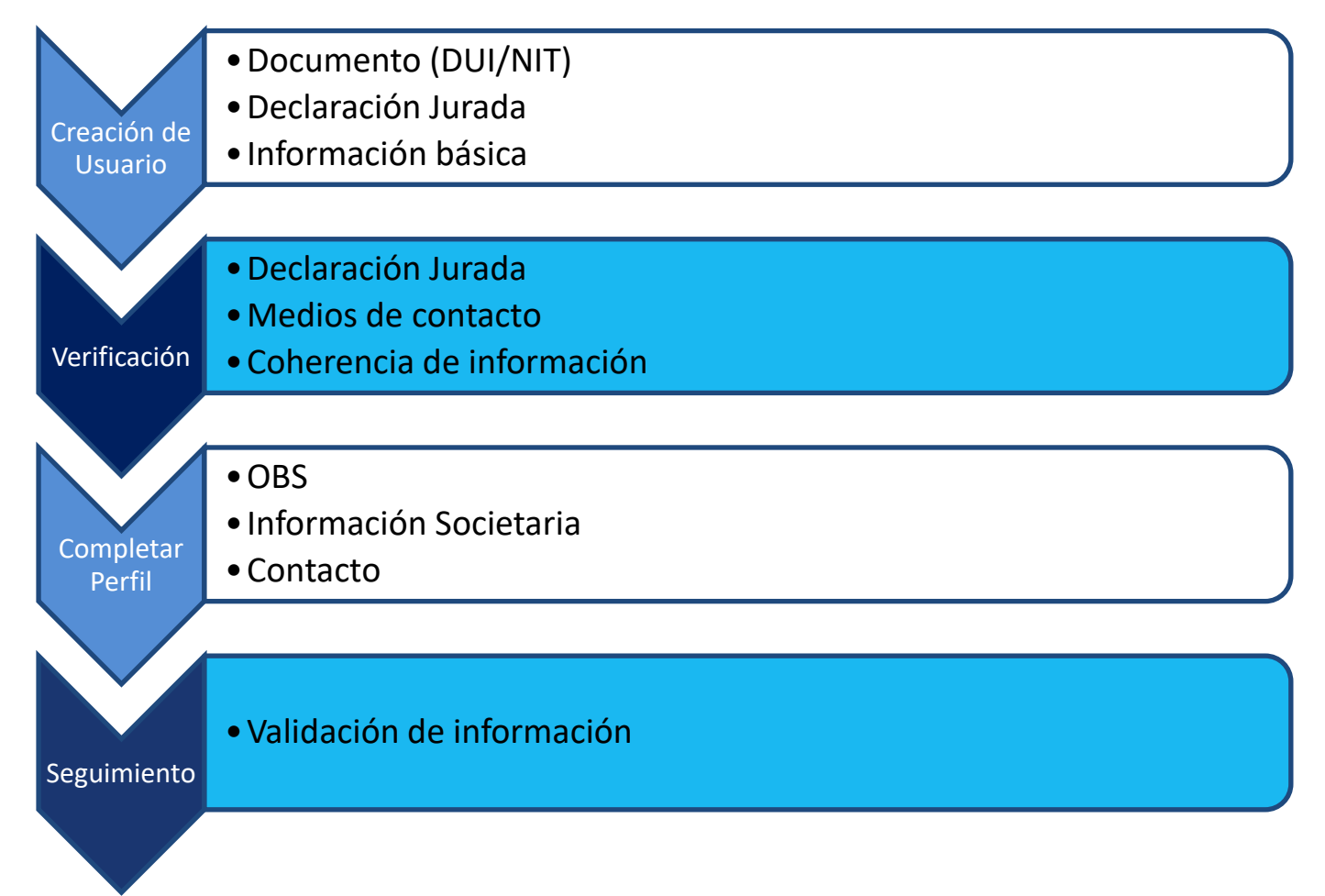

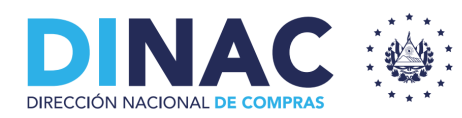

### A. CREACIÓN DE USUARIO

|        |              | Iniciar           | sesión     |             |       |
|--------|--------------|-------------------|------------|-------------|-------|
| Corr   | eo Electr    | ónico *           |            |             | •     |
| El cor | reo es neces | ario para continu | ar         |             |       |
| Con    | traseña *    |                   |            |             | 0     |
| Ingres | a una contra | iseña válida      |            |             |       |
|        |              | INICIAR           | SESIÓN     |             | voodo |
| ;Has c | lvidado ti   | contraseña?       | Registrate | e como prov |       |
| ¿Has c | olvidado tu  | ı contraseña?     | Registrate | e como prov | /eeuo |

#### **Acciones probables:**

- 1- Registrar al nuevo usuario que puede ser:
- Proveedor
- Institución
- 2- Recuperar su contraseña en caso de olvido.
- 3- Dirigirse al COMPRASAL anterior.

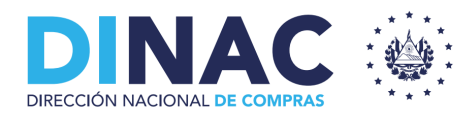

#### 1- Identificación Tributaria

| Registro de proveedor nacional y extranjero              |                   |                              |
|----------------------------------------------------------|-------------------|------------------------------|
| 1 Identificación tributaria                              | 2 Datos generales | — 3 Configuración de usuario |
| Tipo de contribuyente *                                  | •                 |                              |
| Documento de identificación según origen del proveedor * | •                 |                              |
| Número de documento *                                    |                   |                              |
| CANCELAR CONTINUAR                                       |                   |                              |

- 1. Tipo de contribuyente (Natural o Jurídica)
- 2. DUI/ NIT

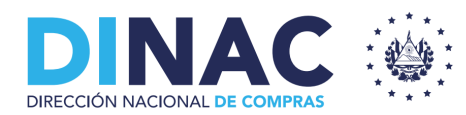

### 2- Datos Generales.

| Identificación tributaria                                                   | 2     | Datos generales                     | 3 Configuración de usuario |
|-----------------------------------------------------------------------------|-------|-------------------------------------|----------------------------|
| Identificación tributaria según origen del proveedor<br>Salvadoreño con NIT |       | Nombre del proveedor<br>5 MENTARIOS |                            |
| NIT<br>0614-030787-5                                                        |       | Tipo de contribuyente<br>Jurídico   |                            |
| Nombre Comercial *                                                          |       | Sitio web                           |                            |
| Género *                                                                    | • (i) | Clasificación Empresarial *         | . 0                        |
| Pais de origen *                                                            | •     |                                     |                            |
|                                                                             |       |                                     |                            |
| Departamento *                                                              | •     | Municipio *                         | ¥                          |
| Dirección *                                                                 |       |                                     |                            |
|                                                                             | A     |                                     |                            |
| +503 Teléfono*                                                              |       |                                     |                            |
|                                                                             |       |                                     |                            |

- 1. Clasificación de contribuyente (Micro, pequeña, mediana, gran empresa). Art. 32. Siempre que se garantice la calidad.
- 2. Genero. Art. 32 literal d

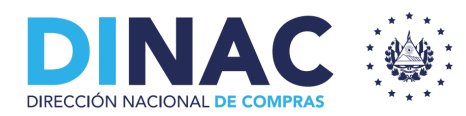

### 3- Configuración de Usuario.

| Registro de proveedor nacional y extra             | njero                         |                            |
|----------------------------------------------------|-------------------------------|----------------------------|
| 1 Identificación tributaria                        | 2 Datos generales             | 3 Configuración de usuario |
| Correo electrónico *                               | ENVIAR CÓDIGO DE VERIFICACIÓN |                            |
| Confirmar código de verificación *                 |                               |                            |
| Lea aquí los términos y condiciones Q              |                               |                            |
| Acepto los términos y condiciones                  |                               |                            |
| Descargue aquí la declaración jurada y luego       | suba el archivo firmado 星     |                            |
| Declaración jurada *                               |                               |                            |
| Utilice un archivo PDF con tamaño no mayor a 150MB |                               |                            |
| Acepto la declaración jurada                       |                               |                            |
| ATRÁS <b>REGISTRARME</b>                           |                               |                            |

- Agregar correo electrónico (cuidado con errores)
- 2. Recibe código
- 3. Declaraciones Juradas proporcionadas por DINAC.

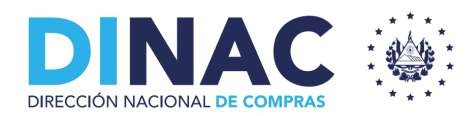

### **B. VERIFICACIÓN.**

| TÉCNICO DIRECCIÓN DE COMPRAS           |                      |                                     |                             | AÑO FISCAL: 2     | 2023 🗸    | ¢ ¢      |
|----------------------------------------|----------------------|-------------------------------------|-----------------------------|-------------------|-----------|----------|
| Solicitudes de aprobación de proveedor |                      |                                     |                             |                   |           |          |
| Nombre proveedor o número documento    | Estado 🗸             | Tipo de contribuyente 🗸             | ïcación empresarial 👻       | Desde - Hasta     |           |          |
| No.↑ Proveedor ↑                       | Tipo 个   Origen 个    | Tipo documento 🔨 Número documento 🔨 | Clasificación empresarial 🔨 | Fecha solicitud 个 | Estado    | Acciones |
| 1 ROLANDO                              | Jurídico Salvadoreño | NIT 0614-030688-116-                | 5 Micro Empresa             | 20/03/2023        | Pendiente | Ο        |

- 1. Una vez enviada la solicitud, DINAC revisará que la Declaración Jurada cumpla con los modelos propuestos, que brinde medios de contacto, que la información este completa.
- 2. Puede aprobar, observar o rechazar.
- 3. Se notifica al correo de la respuesta a la solicitud.
- 4. Si se observa, debe subsanar la circunstancia
- 5. Si se aprueba puede proceder a completar el perfil.

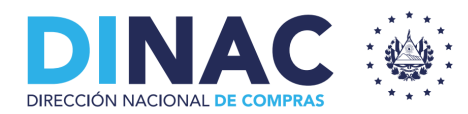

### C. COMPLETAR PERFIL.

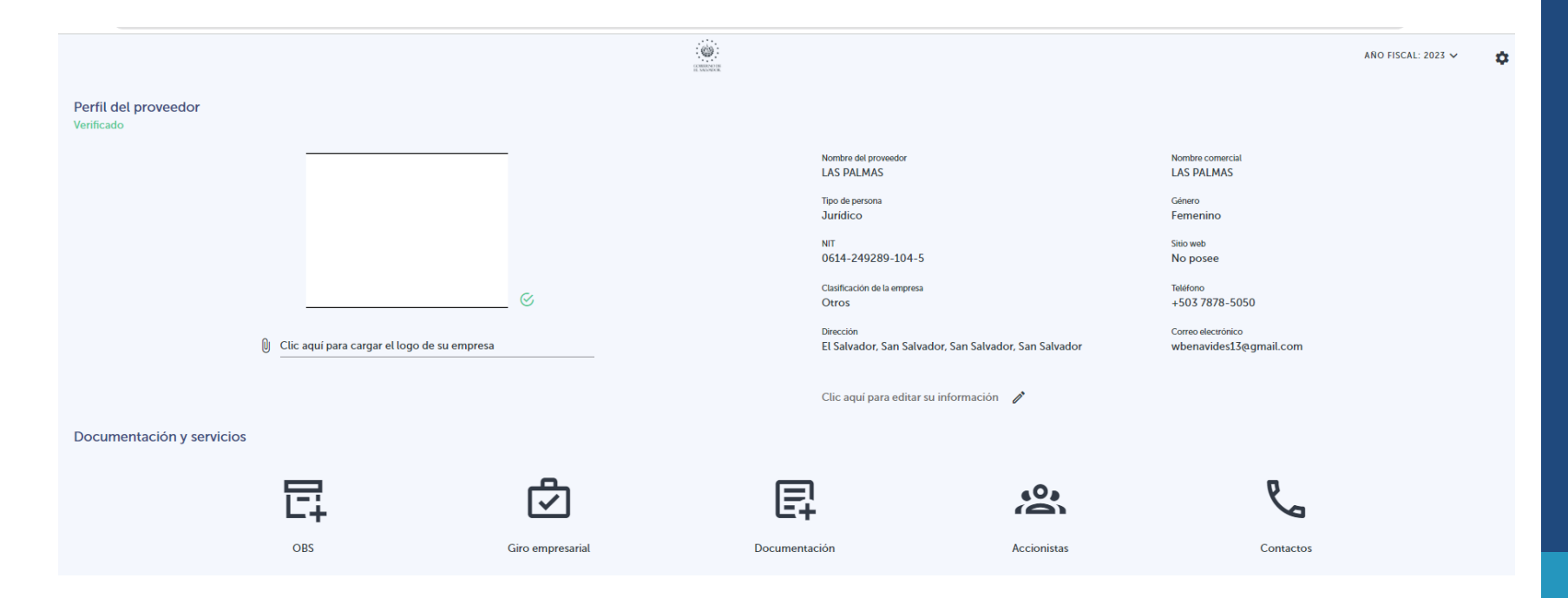

- Visualización de Proveedor
- Brinda un porcentaje de avance en el registro

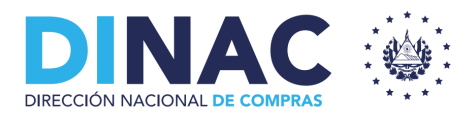

#### ACCIONISTAS.

Perfil proveedor - Agregar Accionistas y representante legal

LAGREGAR ACCIONISTA

| Persona Natural           | • |
|---------------------------|---|
|                           |   |
| Tipo de documento*        | • |
|                           |   |
| Número de identificación* |   |

% Porcentaje de participación\*

¿Es representante legal?

#### AGREGAR ACCIONISTA

| Tipo de persona 🛧                          | Tipo de documento 🛧 | Número de documento 🔨 | Número de documento 个 Idenificación 个 Participación(%) |      | Representante legal | Acciones |
|--------------------------------------------|---------------------|-----------------------|--------------------------------------------------------|------|---------------------|----------|
|                                            | NIT                 | 0614-250250-109-8     | JUANA PEREZ                                            | 90 % | $\oslash$           | Î        |
| Jurídico                                   | NIT                 | 0614-245252-255-2     | DTEYTETE                                               | 5 %  | $\otimes$           | o î      |
| Jurídico                                   | NIT                 | 0614-552505-205-2     | DJSHDSKLSDH                                            | 5 %  | $\otimes$           | 0        |
| Mostrando: 5 👻 Resultados 3 registros de 3 |                     |                       |                                                        |      |                     | < 1 >    |

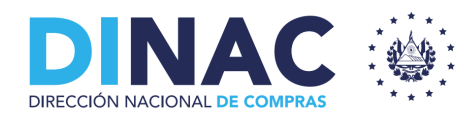

ACCIONISTAS.

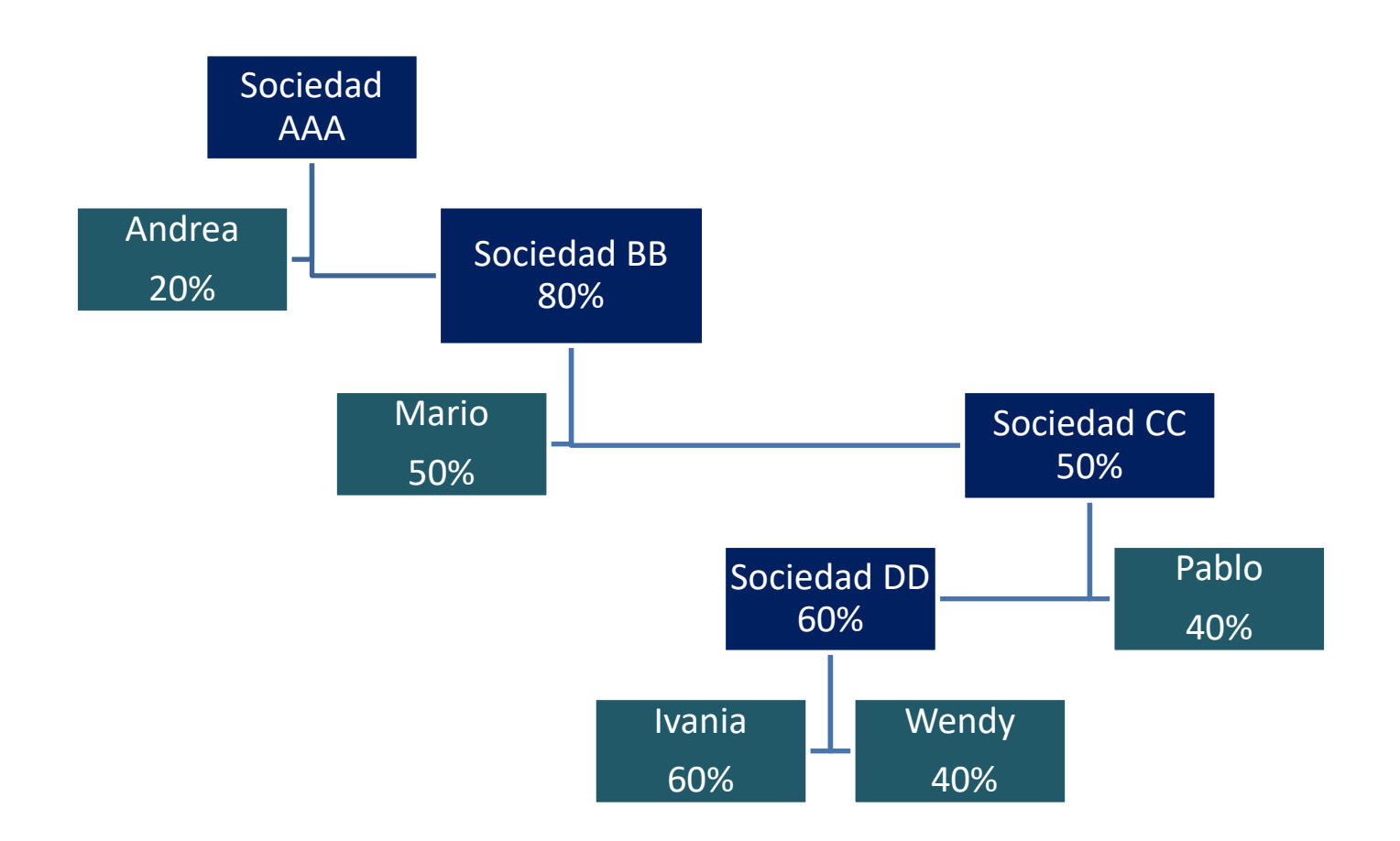

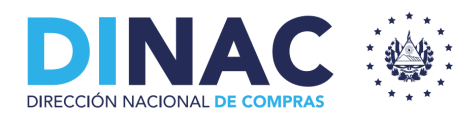

#### **D. SEGUIMIENTO**

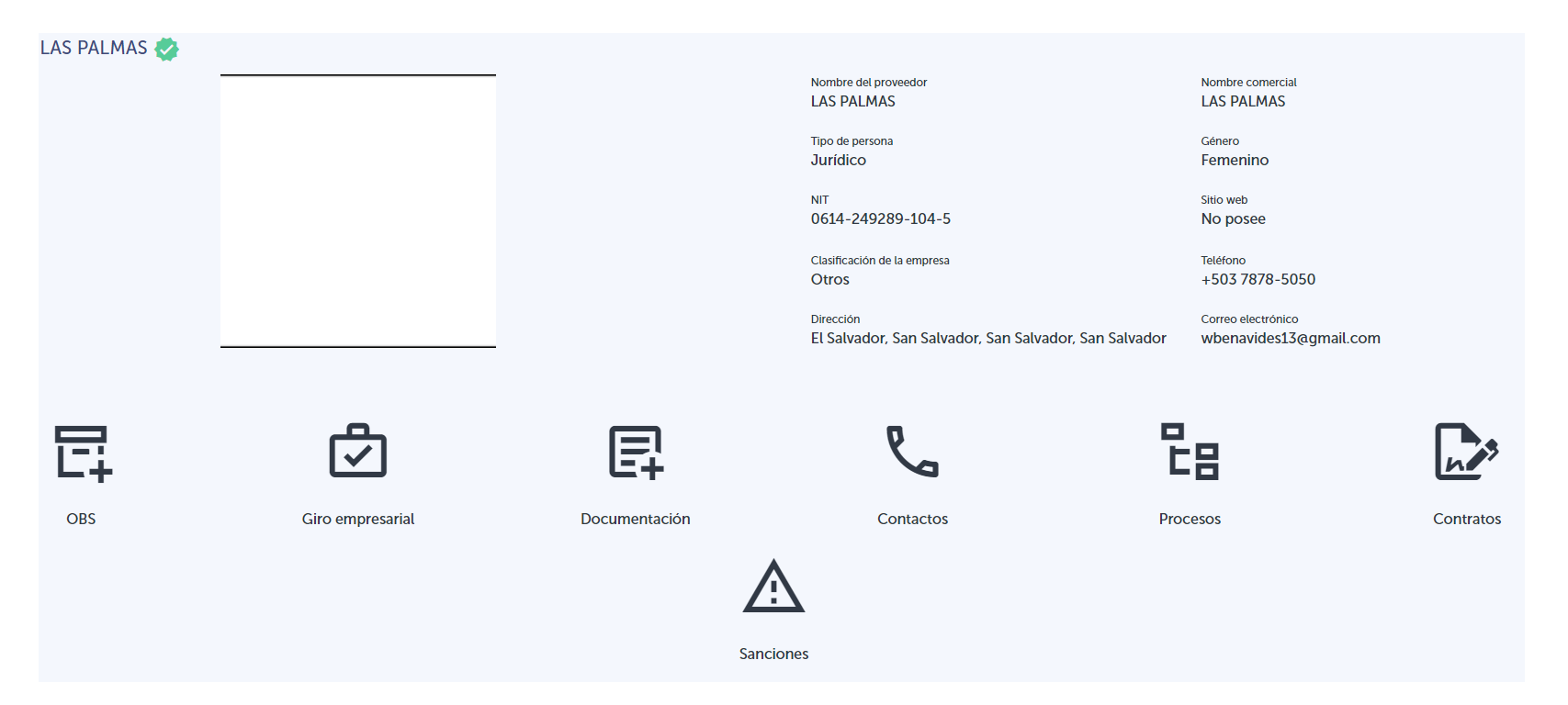

- 1- Visualización para UCPs y DINAC.
- 2- Se agregan módulos de Procesos, Contratos y Sanciones

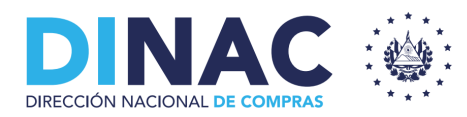

# Registro Único de Proveedores del Estado (RUPES)

### **INSCRIPCIÓN EN PROCESO DE COMPRA**

| <b>▲</b><br>i≡ | Perfil<br>Procesos de compra        | Procesos de compra                                                                                                    | CONTRACTOR                 | <ul><li>* Visualización Proveedor</li><li>Posibilidad de filtrar</li></ul> |
|----------------|-------------------------------------|----------------------------------------------------------------------------------------------------|----------------------------|----------------------------------------------------------------------------|
|                |                                     | Participación<br>Participando<br>Sin participar<br>Instituciones<br>Entidades<br>Municipalidades                                                                                                    | COBLERNO DE<br>EL SALVADOR |                                                                            |
|                |                                     | Tipo de contrato<br>Licitación competitiva<br>Comparación de precios<br>Contratación directa<br>Servicios de Consultoría selección basada en prec<br>Servicios de Consultoría selección basada en cali<br>Compra en línea<br>Servicios de consultoría selección basada en calid<br>Servicios de consultoría selección basada en calid | COBLERNO DE<br>EL SALVADOR |                                                                            |
| Ē              | * * *<br>GOBIERNO DE<br>EL SALVADOR | Servicios de consultoría de fuente única<br>Servicios de consultoría de consultor individual                                                                                                    |                            |                                                                            |

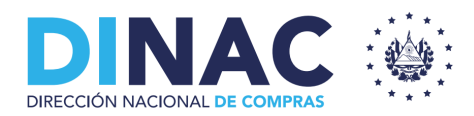

Habiendo elegido el proceso, debe darle click en "participar"

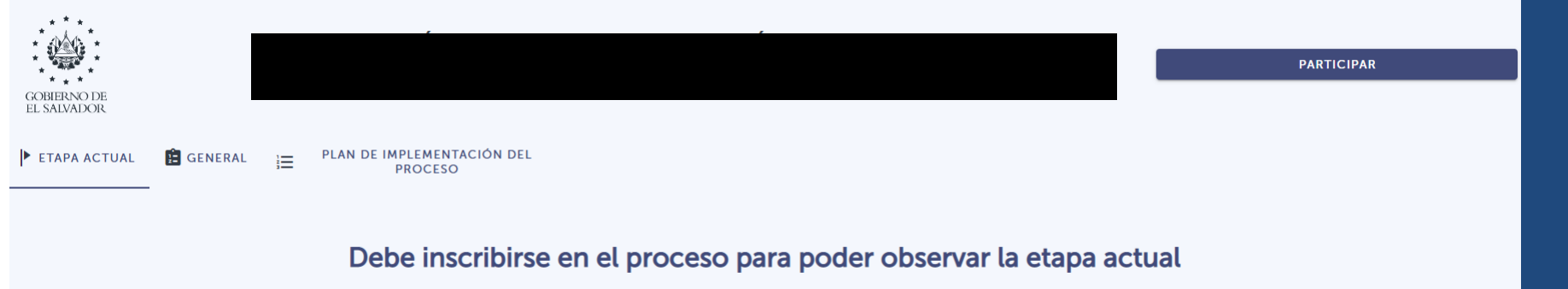

Cumplido lo anterior, será inscrito en el proceso y formará parte de los oferentes, por tanto, aparecerá en la pestaña "participantes" dentro del proceso.

## **III. REGISTRO DE INSTITUCIONES**

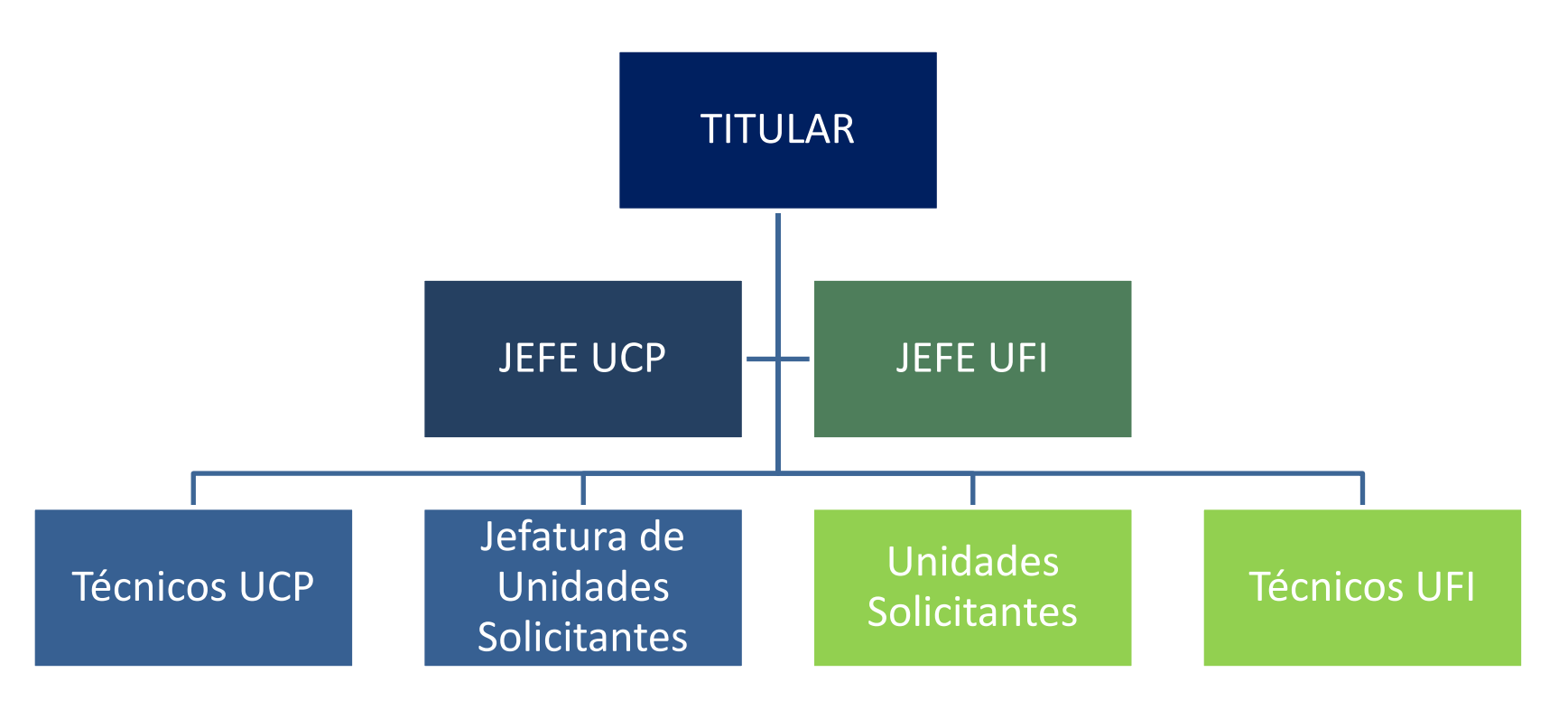

\* Todos los nombramientos pueden ser verificados por DINAC.

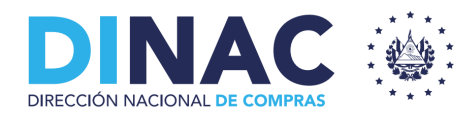

### **Registro de Titulares.**

- Una persona puede ser titular en mas de una institución.
- Validación mediante Documento de Identidad y correo electrónico.
- Comprobante de nombramiento

| Registro de titulares |                               |  |  |  |  |  |  |
|-----------------------|-------------------------------|--|--|--|--|--|--|
| Número de documento * | VERIFICAR                     |  |  |  |  |  |  |
|                       |                               |  |  |  |  |  |  |
| Primer nombre *       | Segundo nombre                |  |  |  |  |  |  |
|                       |                               |  |  |  |  |  |  |
| Primer apellido *     | Segundo apellido              |  |  |  |  |  |  |
|                       |                               |  |  |  |  |  |  |
| Apellido de casada    |                               |  |  |  |  |  |  |
|                       |                               |  |  |  |  |  |  |
| Correo electrónico *  | Teléfono *                    |  |  |  |  |  |  |
|                       |                               |  |  |  |  |  |  |
| Profesión *           | Comprobante de nombramiento * |  |  |  |  |  |  |
|                       |                               |  |  |  |  |  |  |
| Institución *         | Cargo funcional *             |  |  |  |  |  |  |
|                       |                               |  |  |  |  |  |  |
| Información adicional |                               |  |  |  |  |  |  |
|                       |                               |  |  |  |  |  |  |
|                       |                               |  |  |  |  |  |  |
|                       |                               |  |  |  |  |  |  |

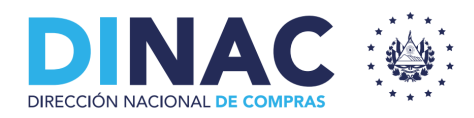

## Registro de Instituciones.

| TÉCNICO DI | RECCIÓN DE COMPRAS  |                      |               | CONTRACT DE<br>EL MADALIZA |                          | AÑO I                | FISCAL: 2023 🗸 | Ļ        | \$  |
|------------|---------------------|----------------------|---------------|----------------------------|--------------------------|----------------------|----------------|----------|-----|
| + Creación | Elista de usuarios  | Solicitud de titular |               |                            |                          |                      |                |          |     |
| Aprobación | de solicitudes de t | itular               |               |                            |                          |                      |                |          |     |
|            | Nombre 个            |                      | Institución 个 |                            | Documento de Identidad 个 | Fecha de solicitud 个 | Estado 个       | Acciones | s 个 |
|            |                     |                      |               |                            |                          |                      | Pendiente      | 0        | •   |
|            |                     |                      |               |                            |                          |                      | Pendiente      | 0        | •   |

Visualización de DINAC.

Usuarios pendientes de aprobación, aprobados, observados o rechazados

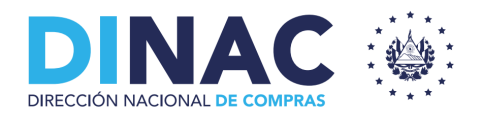

### **Registro de Instituciones.**

### Creación de Jefe UCP y Jefe UFI.

|                     |                                       |                      | OCHEDIND IS<br>EL SALDROR |              |                           |                           | ÷ .        |
|---------------------|---------------------------------------|----------------------|---------------------------|--------------|---------------------------|---------------------------|------------|
| Usuarios            |                                       |                      |                           |              |                           |                           |            |
| + Creación          | ta de usuarios 🔚 Solicitud de titular |                      |                           |              |                           |                           |            |
| Agregar             |                                       |                      |                           |              |                           |                           |            |
|                     |                                       | Estado               |                           | Rol o Perfil | -                         | Nombre/Correo electrónico | /Documento |
| Listado de usuarios |                                       |                      |                           |              |                           |                           |            |
| N° ↑                | Institución 个                         | Unidad solicitante 🔨 | Empleado 🛧                |              | Rol o perfil solicitado 🔨 | Estado 个                  | Acciones 个 |
|                     | Sin usuarios                          |                      |                           |              |                           |                           |            |

- Este paso es realizado únicamente por el titular de la institución.
- Debe adjuntar comprobante de nombramiento.

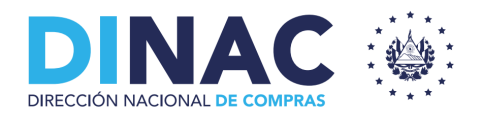

## **Registro de Instituciones.**

#### Creación de Unidades Solicitantes y Jefes

|                                                       |                      | COMPRISED DE<br>EL SADIADOR |              |                          |                                | ÷ •        |  |
|-------------------------------------------------------|----------------------|-----------------------------|--------------|--------------------------|--------------------------------|------------|--|
| Usuarios                                              |                      |                             |              |                          |                                |            |  |
| +≧Creación IELista de usuarios IESolicitud de titular |                      |                             |              |                          |                                |            |  |
| Agregar                                               |                      |                             |              |                          |                                |            |  |
| ĺ                                                     | Estado               |                             | Pol o Dorfil |                          | Nombro/Corros electrónico/Doci | monto      |  |
|                                                       | Estado               | •                           | Koto Perm    | •                        | Nombre/Correo electronico/Doct | imento     |  |
| Listado de usuarios                                   |                      |                             |              |                          |                                |            |  |
| N° 个 Institución 个                                    | Unidad solicitante 个 | Empleado 🛧                  | R            | ol o perfil solicitado 🔨 | Estado 🛧                       | Acciones 个 |  |
| Sin usuarios                                          |                      |                             |              |                          |                                |            |  |

- Este paso es realizado únicamente por los Jefes UFI y UCP.
- Debe adjuntar comprobante de nombramiento.

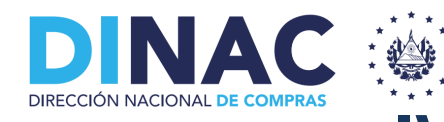

# **IV. PROCESO DE COMPRA.**

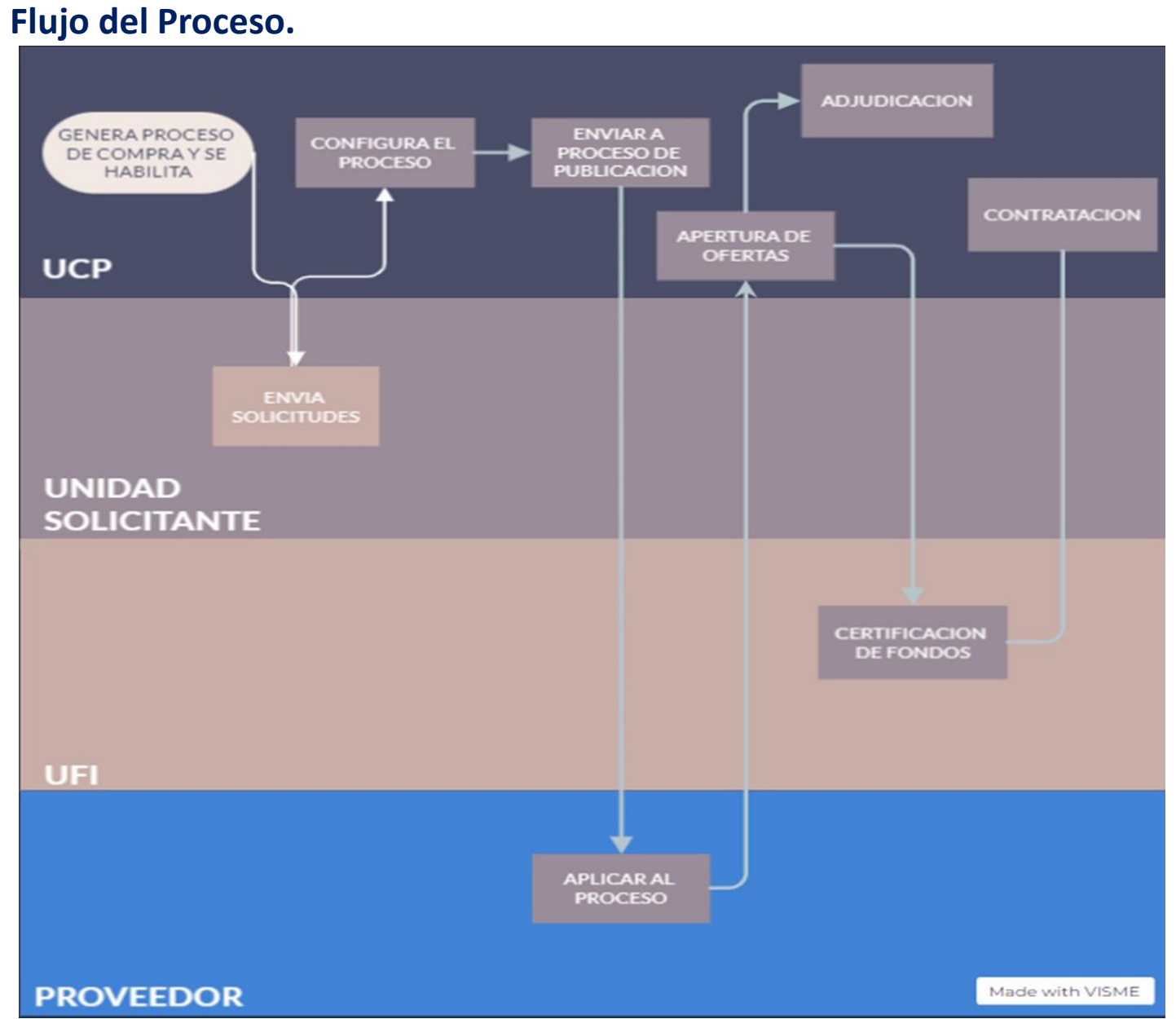

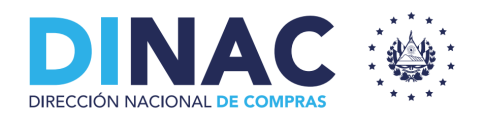

#### 1- UCP agrega el proceso.

| A       | Dashboard          | JEFE UCP<br>UCP<br>Dirección Nac | ional de Compras (DINAC) |                       | CCHILD<br>15. Met              | NA THE MANNER      | AÑO                    | FISCAL: 2023 🗸 | Ų      | ¢   |
|---------|--------------------|----------------------------------|--------------------------|-----------------------|--------------------------------|--------------------|------------------------|----------------|--------|-----|
| E7<br>E | Procesos de compra | PAC                              | 23                       |                       |                                |                    |                        |                |        |     |
|         |                    | Listado de p                     | AGREGAR PROCI            | ESO                   | Estado                         |                    | ← Modalidad de compra  |                |        | •   |
|         |                    | Código 个                         | Proceso 个                | Modalidad de compra 个 | Mes programado ↑<br>No hay dat | Fecha solicitado 个 | Monto programado(\$) 个 | Estado 个       | Accior | nes |
|         |                    | Mostrando:                       | 10  Resultado            | s                     | 0 registros de                 | 0                  |                        |                | <      | >   |

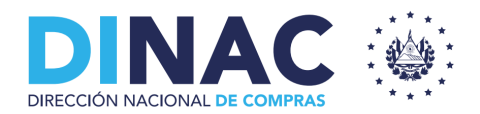

MAR

#### 1- UCP agrega el proceso.

MAR

| Creación de proceso de compra                |                     |       |   |  |  |  |  |  |
|----------------------------------------------|---------------------|-------|---|--|--|--|--|--|
| Ejercicio 2023                               |                     |       |   |  |  |  |  |  |
| Código interno del proceso<br>P001           |                     |       |   |  |  |  |  |  |
|                                              |                     |       |   |  |  |  |  |  |
| Nombre del proceso<br>Servicio de Vigilancia |                     |       |   |  |  |  |  |  |
|                                              |                     |       |   |  |  |  |  |  |
| Suma de mercancia *\$ 10,000                 |                     |       |   |  |  |  |  |  |
| Modalidad de compra *                        |                     |       |   |  |  |  |  |  |
| Comparación de precios                       |                     |       | • |  |  |  |  |  |
|                                              |                     |       |   |  |  |  |  |  |
| Inicio del proceso                           | Finalización del pr | oceso |   |  |  |  |  |  |
| 2023                                         | 2023                |       |   |  |  |  |  |  |
| marzo                                        |                     |       |   |  |  |  |  |  |
| < 2023 >                                     | <                   | 2023  | > |  |  |  |  |  |

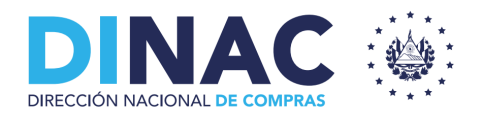

#### 1- UCP agrega el proceso.

| JEFE UCP<br>UCP<br>Dirección Nacional de Compras (DINAC) | CONTRA 1 M<br>EL MANACON | AÑO FISCAL: 2023 🗸  | Ċ     | \$ |
|----------------------------------------------------------|--------------------------|---------------------|-------|----|
| Procesos de compra / 0-2023-P0007                        |                          | RECEPCIÓN DE SOLICI | TUDES |    |
| Servicios de Vigilancia                                  |                          |                     |       |    |
| General 🗄 Plan de implementación del proceso 😰 PEO       |                          |                     |       |    |
| Código Interno del proceso     P001                      |                          |                     |       |    |
| Nombre del proceso<br>Servicios de Vigilancia            |                          |                     |       |    |
| Suma de mercancía * \$ 10000.00                          |                          |                     |       |    |
| - Modalidad de compra *<br>Comparación de precios        | •                        |                     |       |    |
| Técnico asignado *                                       | •                        |                     |       |    |

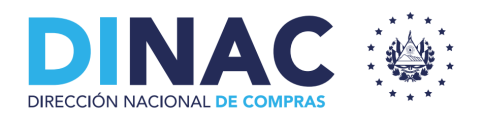

#### 2. Unidad Solicitante realiza requerimiento

| ▶ ETAPA ACTUAL            | PLAN DE IMPLEMENTACIÓN DEL 🏻 🎗 PARTICIPANT<br>PROCESO | ES       |            |  |  |  |  |
|---------------------------|-------------------------------------------------------|----------|------------|--|--|--|--|
| Solicitud de Contratación |                                                       |          |            |  |  |  |  |
| Nombre documento          | 0 Archivo *                                           |          | GUARDAR    |  |  |  |  |
|                           |                                                       | J        |            |  |  |  |  |
| Documento 个               | Fecha de carga 个                                      | Unidad 个 | Acciones 个 |  |  |  |  |
| No hay datos disponibles  |                                                       |          |            |  |  |  |  |

Se debe nombrar el documento y agregar el archivo con los documentos solicitud.

| ► ETAPA ACTUAL            | GENERAL | ì | PLAN DE IMPLEMENTACIÓN DEL<br>PROCESO | A PARTICIPANTES  |          |            |   |  |
|---------------------------|---------|---|---------------------------------------|------------------|----------|------------|---|--|
| Solicitud de Contratación |         |   |                                       |                  |          |            |   |  |
| Nombre documento          |         |   |                                       | 0 Archivo *      |          | GUARDAR    |   |  |
|                           |         |   |                                       |                  |          |            |   |  |
| Documento 个               |         |   |                                       | Fecha de carga 个 | Unidad 1 | Acciones 4 | • |  |
| Solicitud de vales DTIC   |         |   |                                       | 2023-03-17       | DTIC     | <u>+</u>   |   |  |

Una vez guardada la solicitud, se carga en la lista de unidades solicitantes requirentes

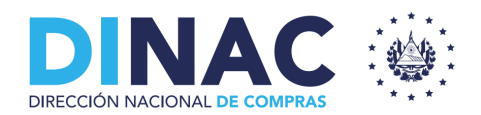

### 3. Cierre de solicitudes. (UCP)

| ► ETAPA ACTUAL BE GENERAL E PLAN DE IMPLEMENTACIÓN DEL PROCESO | PARTICIPANTES    |          |            |  |  |  |  |  |
|----------------------------------------------------------------|------------------|----------|------------|--|--|--|--|--|
| Solicitud de Contratación                                      |                  |          |            |  |  |  |  |  |
| Nombre documento                                               | Archivo *        |          | GUARDAR    |  |  |  |  |  |
|                                                                |                  |          |            |  |  |  |  |  |
| Documento 1                                                    | Fecha de carga 🔨 | Unidad 个 | Acciones 个 |  |  |  |  |  |
| Solicitud de vales DTIC                                        | 2023-03-17       | DTIC     | <u>+</u>   |  |  |  |  |  |

• Las UCP una vez que cierra la etapa de recepción de solicitudes debe configurar el proceso.

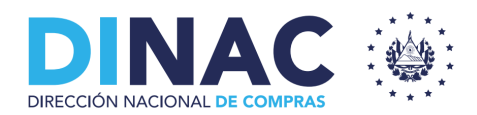

### 4. Configuración final y publicación.

Desde usuario Jefe UCP:

• A partir de aquí se procede a la configuración final del proceso, realizando el cronograma del PIP y asignando PEO.

| JEFE UCP<br>UCP<br>Presidencia de la República     | 2 100000 | AÑO FISCAL: 2023 🗸 🛕 |
|----------------------------------------------------|----------|----------------------|
| Procesos de compra / 500-2023-P0004                |          | PUBLICAR             |
| Compra de vales de combustible                     |          |                      |
| General 🗄 Plan de implementación del proceso 🗈 PEO |          |                      |
| Código interno del proceso<br>P003                 |          |                      |
| - Nombre del proceso                               |          |                      |
| Suma de mercancia *                                |          |                      |
| Modalidad de compra *                              | •        |                      |
| Técnico asignado *                                 | •        |                      |

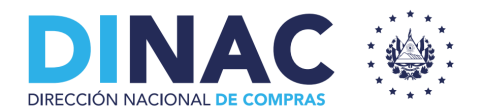

#### 5. Aplicación por parte de Proveedores

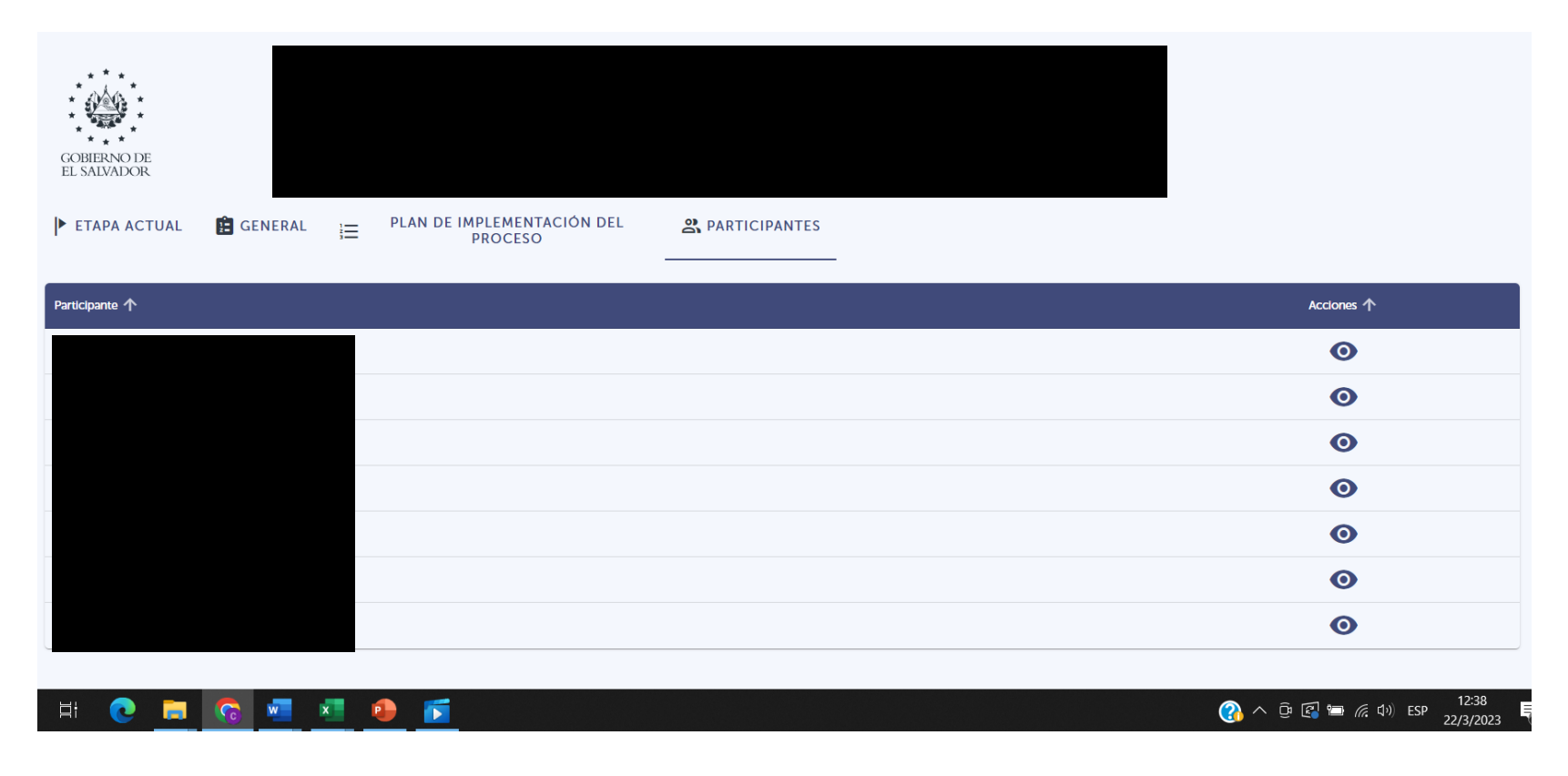

UCP y DINAC pueden ver los proveedores registrados en el proceso

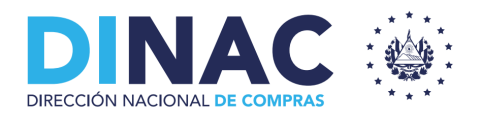

#### 6. Disponibilidad Presupuestaria (UFI)

Previo a contratar se activa la "verificación de fondos", la UFI debe cargar el CDP.

| JEFE UFI<br>UFI<br>Presidencia de la Repúblic                   | Ica                            |                          | er mennen er     |                    |                        | año fiscal: 2023 🗸 | ¢ ¢      |
|-----------------------------------------------------------------|--------------------------------|--------------------------|------------------|--------------------|------------------------|--------------------|----------|
| CDP<br>Ejercicio 2023                                           |                                |                          |                  |                    |                        |                    |          |
| Listado de proceso                                              | 20                             |                          |                  |                    |                        |                    |          |
| No. de proceso                                                  |                                | Estado                   |                  | •                  | Modalidad de compra    |                    | •        |
| Código 🛧                                                        | Proceso 🛧                      | Modalidad de compra 🔨    | Mes programado 个 | Fecha solicitado 个 | Monto programado(\$) 个 | Estado 个           | Acciones |
| 500-2023-P0004                                                  | Compra de vales de combustible | LICITACIÓN COMPETITIVA   | marzo / 2023     | 31/05/2023         | 10,000.00              | Solicitud de CDP   | o 🛱      |
| Emisión de C<br>Ejercicio 2023<br>500-2023-P0004<br>Compra de V | CDP<br>vales de combustible    |                          |                  |                    |                        |                    |          |
| Número de CDP *                                                 | I                              | Comprobante de nombramie | ento *           |                    | EMITIR CDP             |                    |          |
| Listado de solicitudes                                          |                                |                          |                  |                    |                        |                    |          |
| Documento 🛧                                                     |                                | Fecha de carga 个         | Unidad 个         |                    | Acciones 个             |                    |          |
| Solicitud de vales DTIC                                         |                                | 2023-03-17               | DTC              |                    | ŧ                      |                    |          |
|                                                                 | VOLVER                         |                          |                  |                    |                        |                    |          |

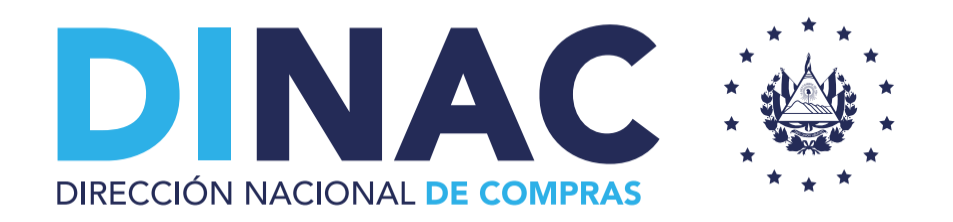

# **GRACIAS POR SU ATENCIÓN**

Esta presentación está disponible en Comprasal